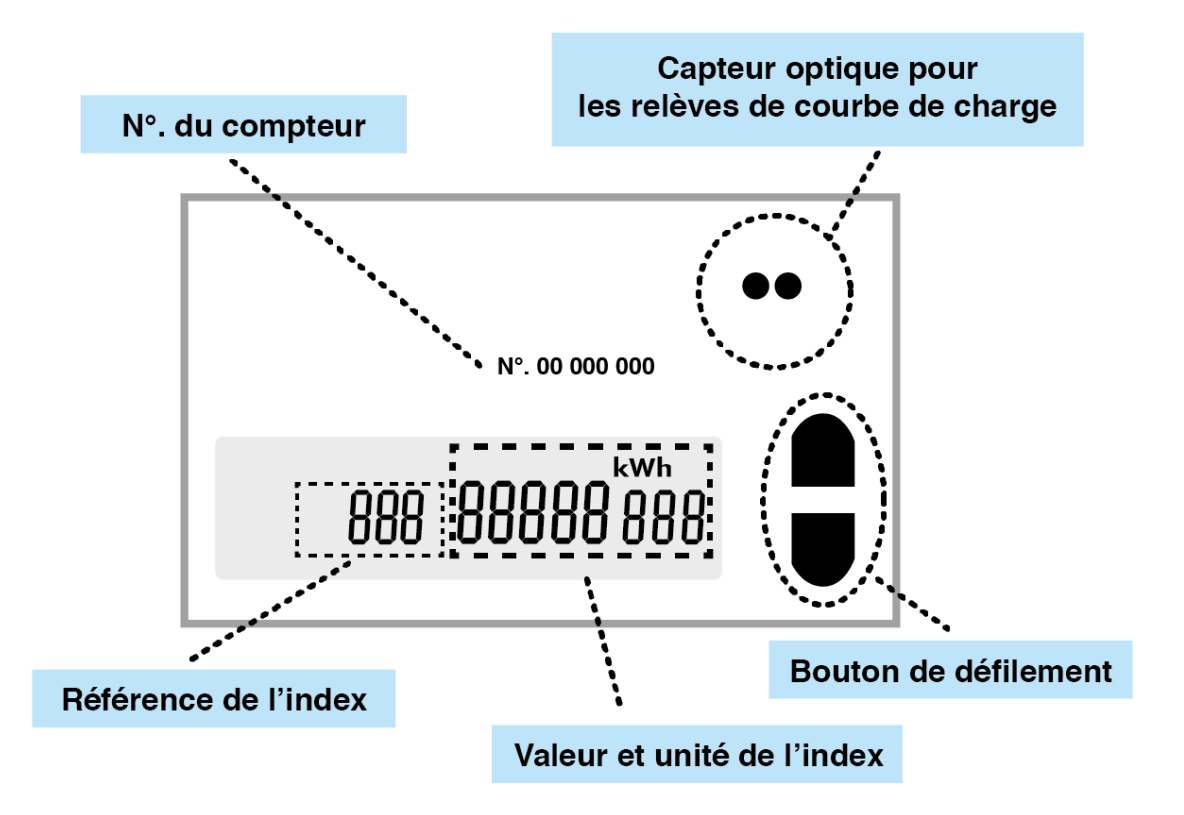

Visualisation manuelle des index :

- Appuyez sur un des bouton de défilement pour vous mettre sur « Std\_Data »
- Maintenez le bouton pour accéder au défilement manuel
- Faites défiler par le haut ou le bas les index pour les visualiser
- Revenez sur « end » et maintenez le bouton pour sortir

Référence des index à relever selon le type de tarification :

|         | CU    |       | LU    |       |
|---------|-------|-------|-------|-------|
| ACTIF   | 3P8,y | 3P1,y | 3P2,y | 3P3,y |
| REACTIF | 4R8,y | 4R1,y | 4R2,y | 4R3,y |
| P MAX   | 5P8,y | 5P1,y | 5P2,y | 5P3,y |

"y" correspondant au mois de l'année,

Ex. : y = 12 donne l'index de décembre